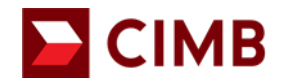

BizChannel@CIMB

# Panduan Log Masuk Kali Pertama dengan Pengaktifan Token Mudah Alih

| 1.0 Permulaan:                                          | 2 |
|---------------------------------------------------------|---|
| 1.1 Untuk Pengguna Token Mudah Alih                     | 2 |
| 1.1 Log Masuk Kali Pertama menggunakan Token Mudah Alih | 2 |
| 1.2 Pengaktifan Token Mudah Alih                        | 4 |

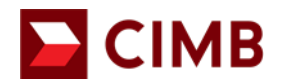

- Pastikan anda mempunyai Company ID BizChannel@CIMB, User ID dan password anda tersedia dengan mudah.
- Aplikasi Mudah Alih ini tersedia untuk iPhone yang menggunakan IOS 10 dan ke atas atau peranti pintar dan telefon berasaskan Android yang menggunakan Android 7.0 dan ke atas.
  Pastikan keperluan minimum dikemas kini apabila diperlukan untuk kemas kini perisian.
- Atas sebab-sebab keselamatan, aplikasi Perbankan Mudah Alih kami tidak serasi dengan peranti 'rooted' atau dipecah sekat.

### 1.1 Untuk Pengguna Token Mudah Alih

- Muat turun dan pasang aplikasi mudah alih BizChannel@CIMB dari Google Play atau Apple App Store.
- Untuk melakukan Log Masuk Pertama Kali dan mengaktifkan Token Mudah Alih anda, anda perlu memuat turun Aplikasi Mudah Alih BizChannel@CIMB dan Log Masuk ke Laman Web BizChannel, <u>https://www.cimb.com.my/en/business/digital-banking/bizchannel-cimb.html</u>
- Pastikan anda mempunyai username dan password BizChannel@CIMB anda tersedia dengan mudah. Anda boleh merujuk kepada e-mel bertajuk Butiran Log Masuk BizChannel@CIMB dari Pihak Bank sebelum mengaktifkan token mudah alih anda.

### 1.1 Log Masuk Kali Pertama menggunakan Token Mudah Alih

 Langkah 1: Pergi ke <u>https://www.cimb.com.my/en/business/digital-banking/bizchannel-cimb.html</u> dan 'Login'.

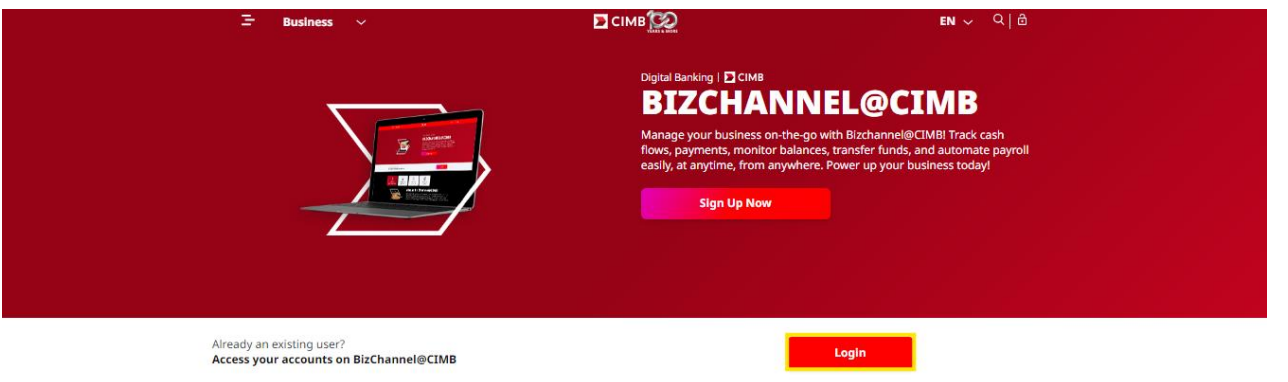

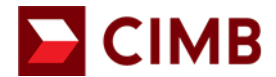

### Panduan Log Masuk Kali Pertama dengan Pengaktifan Token Mudah Alih

• Langkah 2: Pilih 'First Time Login' di bawah New User dan masukkan butiran log masuk kali pertama dari e-mel 1 '*BizChannel@CIMB Login Details*' dan klik '**Next**'.

| Welcome to BizChan                 | nel@CIMB                                       |                |                    |   |
|------------------------------------|------------------------------------------------|----------------|--------------------|---|
| Company ID                         |                                                | Login IDs      | Login Password/PIN |   |
| User ID                            |                                                | _              |                    |   |
|                                    |                                                | Welcome to Bia | zChannel@CIMB      |   |
| Forgot Password >>                 | Next >>                                        | Company ID     |                    |   |
|                                    |                                                | User ID        |                    |   |
|                                    |                                                | MAKER01        |                    | × |
| New User?                          | Need Assistance?                               |                |                    |   |
| >> Register<br>>> First Time Login | >> Frequently Asked Questions<br>>> Contact Us |                | Next >> Cancel     |   |

 Langkah 3: Masukkan 'First Time Login PIN' yang dihantar melalui SMS ke nombor mudah alih berdaftar dan klik 'Next'.

| BizChannel@CIMB |                    |                                         | You are in            | Malaysia                                                                        |
|-----------------|--------------------|-----------------------------------------|-----------------------|---------------------------------------------------------------------------------|
|                 | 1 -                | 2                                       |                       |                                                                                 |
|                 | Login IDs          | Login Password/PIN                      |                       |                                                                                 |
|                 | An SMS with you    | ur First Time Login PIN has been sent t | o +6014XXX1264        | RM0.00 BizChannel@CIMB.                                                         |
|                 | First Time Login P | IN                                      |                       | Your First Time Login PIN is:<br>XXXXXXX, Expires by DDD<br>MMM dd HH:MM:SS MYT |
|                 | •••••              |                                         |                       | you DID NOT perform this.                                                       |
|                 | Have not received  | d your First Time Login PIN via SMS? (  | Click here to resend. |                                                                                 |

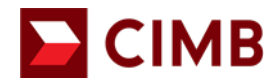

Langkah 4: Lengkapkan halaman persediaan dan klik 'Submit'

#### Nota:

- Kata laluan mestilah mengandungi 8-10 aksara alfanumerik, tanpa aksara khas.
- SecureWord mestilah mengandungi 4-10 aksara, tanpa ruang atau sebarang aksara khas.

| BizChannel@CIMB            |                                      | You are in : Malaysia |
|----------------------------|--------------------------------------|-----------------------|
| Logi                       | IDs Login PIN Set                    | up                    |
| er Password                |                                      |                       |
| New User Password*         |                                      | 0                     |
| Confirm New User Password* |                                      |                       |
| curity Questions           |                                      |                       |
| Security Question 1*       | What was your childhood nickname?    | ~                     |
| Answer*                    | cimb                                 |                       |
| Security Question 2*       | Which primary school did you attend? | ~                     |
| Answer*                    | cimb                                 |                       |
|                            |                                      |                       |
| ecureWord                  |                                      |                       |
| cureWord<br>SecureWord*    | APPROVER                             | <b>O</b>              |

### 1.2 Pengaktifan Token Mudah Alih

- Untuk mengaktifkan Token Mudah Alih anda, anda perlu memuat turun BizChannel@CIMB Aplikasi Mudah Alih dan Log Masuk BizChannel@CIMB Laman Web, https://www.cimb.com.my/en/business/digital-banking/bizchannel-cimb.html
- Ikuti langkah-langkah yang ditunjukkan di laman web.

|                         | CIMB BANK                                                                                                    |                 |          |   |
|-------------------------|----------------------------------------------------------------------------------------------------|-----------------|----------|---|
| BizChannel@CIMB         |                                                                                                    | You are in      | Malaysia | ~ |
| Mobile Token Activation |                                                                                                    |                 |          |   |
|                         | Launch BitChannel@CIMB App and tap on "Add Token Account" to scan QR co<br>"Please do not close of refresh the browser until your mobile activation has complete<br>"Please do not close of refresh the browser until your mobile activation has complete activation has complete activation has complete activati | de below.<br>3. |          |   |
| If you have             | not installed the BizChannel@CIMB App, please download the app from Apple App Store or G                                                                                                    | oogle Playstore | e.       |   |
|                         |                                                                                                    |                 |          |   |

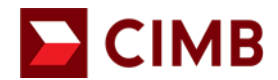

BizChannel@CIMB

### Panduan Log Masuk Kali Pertama dengan Pengaktifan Token Mudah Alih

- Langkah 1: Lancarkan BizChannel@CIMB Aplikasi Mudah Alih.
- Langkah 2: Slide for Mobile Token.
- Langkah 3: Klik 'Next'.

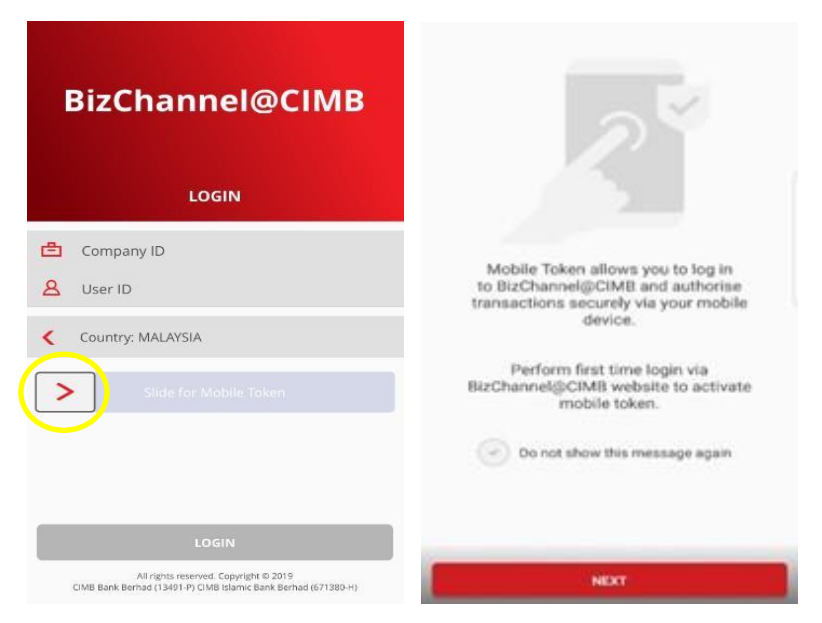

- Langkah 4: Klik 'Add Mobile Token'.
- Langkah 5: Gunakan peranti mudah alih anda untuk mengimbas kod QR dari Laman Web BizChannel@CIMB dalam masa 60 saat untuk mengelakkan tamat tempoh kod QR.

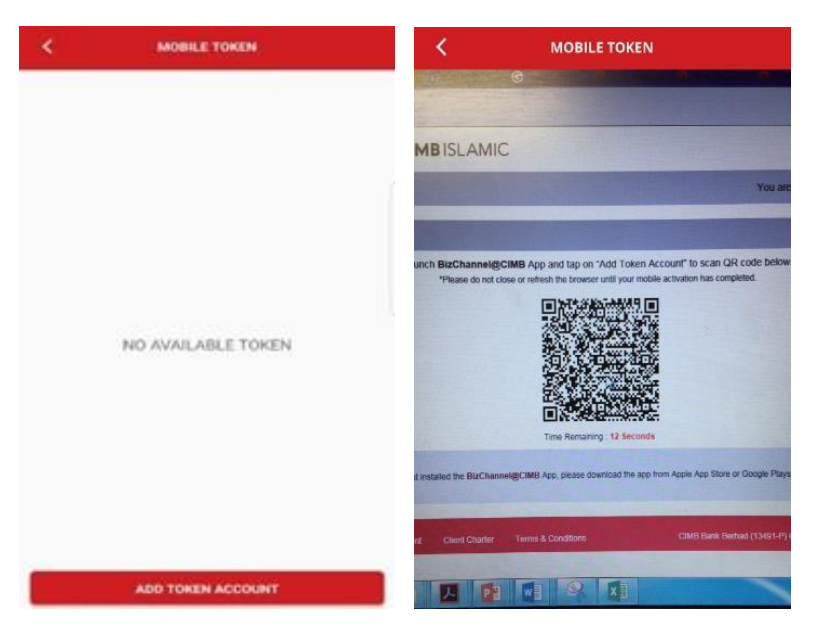

 Nota: Jika kod QR tamat tempoh selepas 60 saat, sila 'Click to Reload QR Code' di Laman Web BizChannel@CIMB untuk memuatkan semula kod QR.

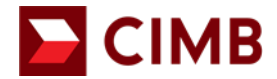

| CIMB BANK                      | CIMBISLAMI                                     | С                                                                                                   |                                                                                                    |
|--------------------------------|------------------------------------------------|----------------------------------------------------------------------------------------------------|----------------------------------------------------------------------------------------------------|
| BizChannel@CIME                | 3.0                                            |                                                                                                    | You are in : Malaysia                                                                                   |
| Mobile Token Activation        | 1                                              |                                                                                                    |                                                                                                    |
|                                | Launch <b>BizChannel@</b><br>*Please do not cl | CIMB App and tap on "Add Tok<br>ose or refresh the browser until your<br>Click to Reload<br>QR Code | en Account" to scan QR code below.<br>mobile activation has completed.                                  |
| If you ha                      | ve not installed the BizChanne                 | el@CIMB App, please download the                                                                    | app from Apple App Store or Google Playstore.                                                           |
| Privacy Policy Security Arrang | ement Client Charter                           | Terms & Conditions                                                                                  | All rights reserved. Copyright @ 2020<br>CIMB Bank Berhad (13491-P) CIMB Islamic Bank Berhad (671380-H) |

• Langkah 6: Masukkan password BizChannel@CIMB Log Masuk anda yang sedia ada dan ketik 'Submit'.

| 8           | izChannel@                  | CIMB                 |
|-------------|-----------------------------|----------------------|
|             | VERIFICAT                   | ION                  |
| Please entr | er your BizCha<br>passwor   | nnel@CIMB login<br>d |
| Com<br>User | ipany ID : 899<br>r ID : MA | 0754<br>KER01        |
| P           |                             |                      |
|             |                             |                      |
|             |                             |                      |
|             |                             |                      |
| CANCE       |                             | TURNET               |

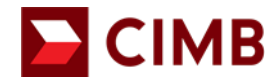

• Langkah 7: Bersetuju dengan terma dan syarat.

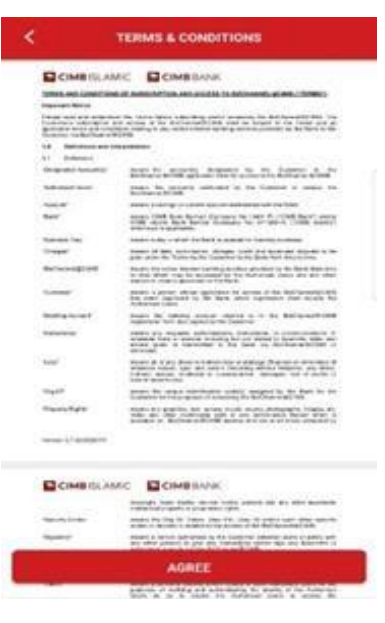

- Ketik 'DONE' untuk melengkapkan persediaan.
- Anda telah berjaya mengaktifkan Token Mudah Alih untuk peranti ini.

|                                                                                                    | <.                    | MOBILE TOKEN             |  |
|----------------------------------------------------------------------------------------------------|-----------------------|--------------------------|--|
| SUCCESSFUL<br>SUCCESSFUL<br>You have successfully activated Mobile Token for this device.<br>Rease log in to BicChannelig CMB spain. | Toker<br>B990<br>MAKE | n Account<br>754<br>ERD1 |  |
| DONE                                                                                                    |                       | ADD TOKEN ACCOUNT        |  |

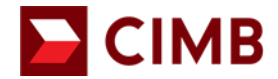

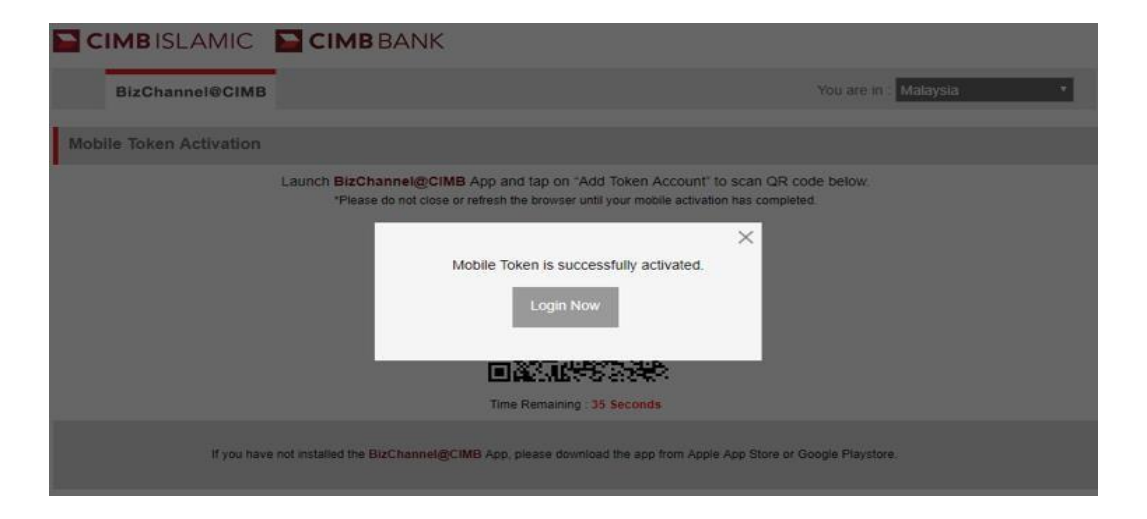